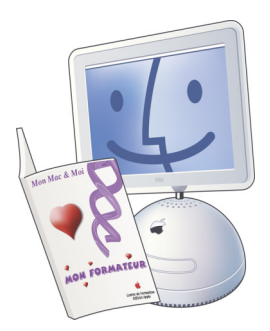

## Mon Mac & Moi :

## iLife '08

Erratum de 3M/037 iLife '08

Réf: 3M/037A

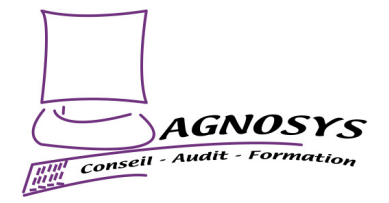

Une erreur s'est glissée à la page 54 du livre de la collection *Mon Mac & Moi* intitulé iLife '08 (Réf. 3M/037). Dans le paragraphe intitulé « Attribution des mots-clés aux photos », la capture d'écran imprimée en bas de la page n'est pas la bonne. Ce document présente la page corrigée. Mille excuses aux intéressés.

## Attribution des mots-clés aux photos

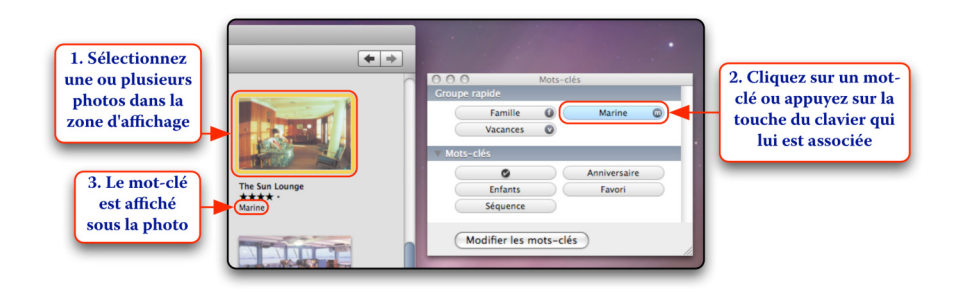

**Remarque** : La fonction d'attribution d'un mot-clé à une photo par l'appui sur une touche du clavier requiert que la palette des mots-clés soit affichée.

Vous pouvez attribuer plusieurs mots-clés aux photos. Ensuite, sélectionnez une photo à laquelle des mots-clés ont été attribués et remarquez que ces mots-clés sont bleutés dans la palette des mots-clés. Pour supprimer un mot-clé attribué à une ou plusieurs photos, sélectionnez-les dans la zone d'affichage puis cliquez sur le mot-clé à supprimer ou appuyez sur la touche du clavier qui lui est associée.

Les utilisateurs avancés pourront attribuer des mots-clés aux photos sans utiliser la palette des mots-clés.

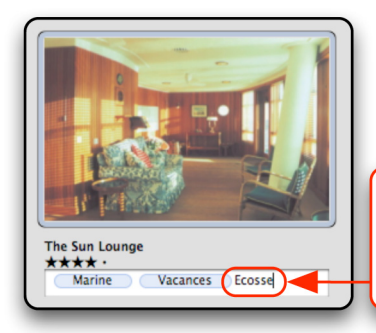

Cliquez sur le champ des mots-clés, entrez un mot-clé et appuyez sur *Retour Chariot* 

**Astuce** : Si vous tapez les premières lettres de mot-clés existant dans la palette ou dans les champs des mots-clés, des propositions de mots-clés s'affichent sous le mot-clé en cours de saisie. Appuyez sur les *flèches de direction* haut et bas pour sélectionner celui qui vous intéresse puis sur la touche *Retour Chariot* pour valider. Cette assistance vous évitera de créer des mots-clés en double (ex. « Château » et « Châteaux »).

Pour supprimer un mot-clé dans un champ des mots-clés, cliquez sur ce mot-clé ou placez le curseur à droite de ce mot-clé puis appuyez sur la touche *Effacement*.

**Remarque** : Les mots-clés entrés dans les champs des mots-clés sont visibles dans la palette des mots-clés pour vous permettre de les supprimer, de les renommer ou de leur associer une touche du clavier.